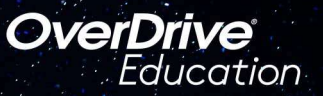

## The student reading app

Sora offers the ability for students to explore age-appropriate digital books from Columbus City Schools

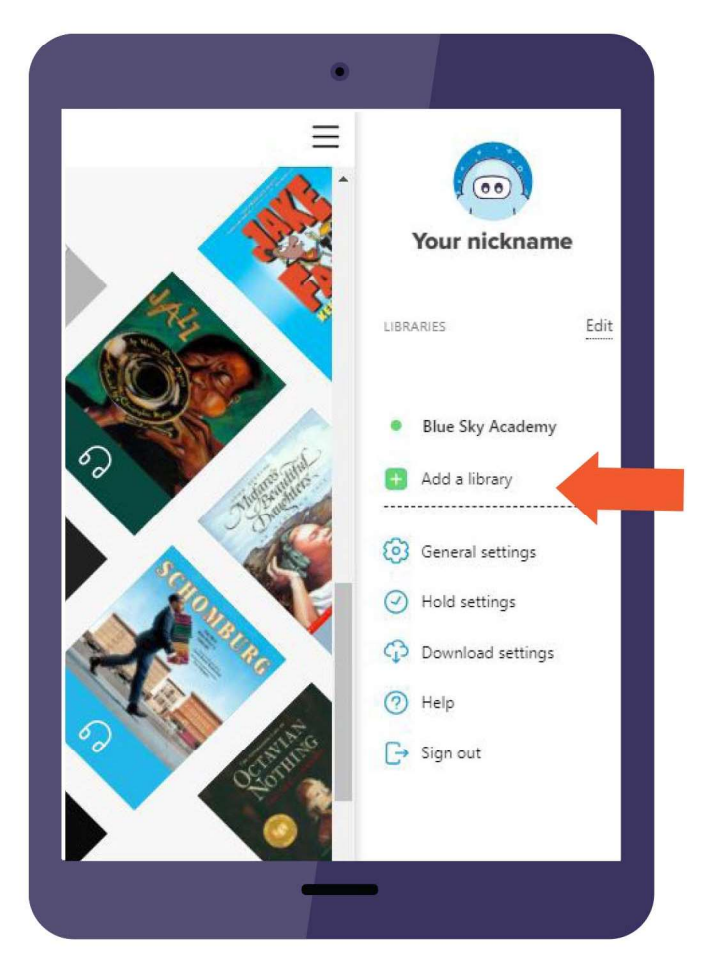

Here's how to access titles from the library through Sora:

**1.** Log in to <u>Clever</u> and select the Sora app under the Library Media Technology heading.

**2.** Answer a few simple questions to set up your account.

**3.** Under your Profile, select **+** Add a library and enter **Digital Downloads Collaboration**.

**4.** Click **<u>Borrow</u>** or <u>Place hold</u> on any title to be prompted to sign-in to the public library.

**5.** Select **Columbus City Schools** from the dropdown menu and sign in with your school credentials.

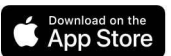

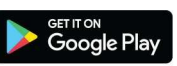